# Treasury Symbols and Multiple Lines of Accounting

Before sending an RWA to GSA for acceptance, eRETA users must cite one or more Treasury Account Symbols (TAS) as the funding source(s) for the project or service. Each TAS must follow the "Component" Treasury Symbol format, which users can enter directly or use the TAS lookup in eRETA. Additionally, eRETA users can enter multiple lines of accounting, and it's important to understand how the information entered will be reflected on RWA billing statements.

## Searching for your Treasury Account Symbol (TAS)

It is possible to enter your TAS manually on the Accounting Details screen. However, the recommended method is to use the magnifying glass to the right of the Treasury Symbol field, since entering a TAS manually requires that it matches the "Component" Treasury Symbol format exactly.

The screenshot below is of the TAS lookup users can access in eRETA. You can see the detailed instructions provided on the screen to help users understand the "Component" format that GSA systems and Treasury systems expect. You can even enter a partial TAS in the search fields and you'll find matching results at the bottom of the search screen. In the example below, the partial search of "07020202021" brings into the search results all Treasury Symbols starting with those digits (i.e. all Treasury Symbols with DHS (Agency Code 070) that have a start year of 2020 and end year of 2021).

| Treasu             | ry Symbol Search                                                                                                    |                                                                                                    |                                                                                             |                                                              |                                                  |                                          |                                            |                                 |                                                                                                    |  |  |  |  |
|--------------------|----------------------------------------------------------------------------------------------------|----------------------------------------------------------------------------------------------------|---------------------------------------------------------------------------------------------|--------------------------------------------------------------|--------------------------------------------------|------------------------------------------|--------------------------------------------|---------------------------------|----------------------------------------------------------------------------------------------------|--|--|--|--|
|                    | Treasury Symbol 0702<br>Available From Year<br>Description                                                                                                    | 20202021                                                                                                    |                                                                                             |                                                              | М                                                | ain Account (<br>Available To<br>My Favo | Code<br>Year<br>rites VI                   | ew                              |                                                                                                    |  |  |  |  |
|                    |                                                                                                    |                                                                                                    |                                                                                             |                                                              |                                                  |                                          | Search                                     | Clear                           | Close                                                                                                    |  |  |  |  |
| The                | Treasury Account Symbol (T<br>cture or components:                                                                                                    | AS) format used by RETA,                                                                                                    | , eRETA, and GS                                                                             | A's Financial M                                              | Management sys                                   | tem Pegasys i                            | s known as the "Co                         | mponent For                     | mat" and has the following                                                                                         |  |  |  |  |
|                    | <ol> <li>three digit agency code</li> <li>four digit "beginning" ye</li> <li>a four digit "end" year o</li> <li>an empty space for ann</li> <li>four digit Agency Fund</li> <li>three final positions for</li> </ol>                                                                                                    | (e.g 047)<br>aar of the appropriation (e.<br>f the appropriation (e.g. 2)<br>usal or multi-year funds; ar<br>Code (e.g. 0544, 1106, 12<br>a sub-account, if no sub-a | g. 2020 for annua<br>020 for annual fu<br>n X for no-year fu<br>34)<br>account this will si | al or multi-year<br>nds; 2021 for r<br>nds<br>how as three z | r funds; or four e<br>multi-year funds;<br>teros | mpty spaces fo<br>or four empty          | or no-year funds)<br>spaces for no-year    | funds)                          |                                                                                                    |  |  |  |  |
| The                | following are examples of a o                                                                                                    | complete Component TAS                                                                                                    | . Note that every                                                                           | other "compor                                                | nent" is underline                               | d in these exa                           | imples to help you v                       | visually separ                  | ate each part:                                                                                                    |  |  |  |  |
| Anr<br>(No         | nual Funding example: 0472<br>tice the beginning and ending                                                                                                    | 0202020 0123000<br>year are identical (2020).                                                                                                    | Furthermore the                                                                             | re is a SINGLE                                               | E space between                                  | the ending ye                            | ar and the fund cod                        | le)                             |                                                                                                    |  |  |  |  |
| Mul<br>(Thi<br>cod | ti-Year Funding example: 0.<br>s is a two-year appropriation<br>e)                                                                                                    | 4720202022 0123000<br>as the beginning year (202                                                                                                    | 20) and ending ye                                                                           | ear (2022) are                                               | two years apart.                                 | Furthermore t                            | there is a SINGLE s                        | pace betwee                     | n the ending year and the fund                                                                                     |  |  |  |  |
| No-<br>(No         | No-Year Funding example: 047 X0123000<br>(Notice that there are EIGHT empty spaces between the agency code and the "X" for no-year, the eight spaces are where the beginning year + ending year would normally be)                                                                                                    |                                                                                                    |                                                                                             |                                                              |                                                  |                                          |                                            |                                 |                                                                                                    |  |  |  |  |
| This<br>(e.g       | This search allows you to query on partial codes or on several components at once. If you get no results, try a broader search such as the Agency Code and just the beginning fund year (e.g. 0472020) and see how many results return. Then refine your guery from there.                                                                                                    |                                                                                                    |                                                                                             |                                                              |                                                  |                                          |                                            |                                 |                                                                                                    |  |  |  |  |
| "My<br>and<br>favo | r Favorites": To the right of the<br>then save them as a "My Favorite Treasury Symbol(s) will de<br>the save them as a "My Favorite Treasury Symbol(s) will describe the save the save the | e Treasury Symbol field a<br>vorite" by highlighting the s                                                                                                    | nd the magnifying<br>star to the left of y                                                  | g glass icon is<br>our desired T/                            | the "My Favorite<br>AS code(s). The              | s* (yellow star<br>next time you         | icon). This feature<br>enter an RWA, click | allows you to<br>directly on th | locate your Treasury Symbols<br>he "My Favorites" icon and your                                                    |  |  |  |  |
| IS T               | THE PROVIDED TREASURY                                                                                                    | SYMBOL NOT AVAILABI                                                                                                    | LE IN RETA/eRE<br>definition for inst                                                       | TA? If the Trea                                              | asury Symbol is<br>w to add a missi              | not found ever<br>ng Treasury S          | n after ensuring the<br>ymbol in RETA/eRE  | format is exa                   | actly as described above, please                                                                                   |  |  |  |  |
|                    |                                                                                                    |                                                                                                    |                                                                                             |                                                              |                                                  |                                          | -                                          |                                 |                                                                                                    |  |  |  |  |
|                    |                                                                                                    |                                                                                                    |                                                                                             |                                                              |                                                  |                                          |                                            |                                 |                                                                                                    |  |  |  |  |
| Search             | Results                                                                                                    |                                                                                                    |                                                                                             |                                                              |                                                  |                                          |                                            |                                 |                                                                                                    |  |  |  |  |
| Favorit            | e Component<br>Treasury Symbol                                                                                                    | Two Digit<br>Year<br>Treasury Symbol                                                                                                    | Sub-level<br>Prefix                                                                         | Agency<br>Identifier                                         | Available<br>From Year                           | Available<br>To Year                     | Main Account S<br>Code                     | ub-Account<br>Code              | t Description                                                                                                    |  |  |  |  |
| 2                  | 07020202021 0414000                                                                                                    | 7020/210414                                                                                                    |                                                                                             | 070                                                          | 2020                                             | 2021                                     | 0414                                       | 000                             | PROCUREMENT,<br>CONSTRUCTION, AND<br>IMPROVEMENTS, FEDERAL<br>EMERGENCY MANAGEMENT<br>AGENCY, HOMELAND<br>SECURITY |  |  |  |  |
| 2                  | 07020202021 0805000                                                                                                    | 7020/210805                                                                                                    |                                                                                             | 070                                                          | 2020                                             | 2021                                     | 0805                                       | 000                             | RESEARCH AND<br>DEVELOPMENT, NATIONAL<br>PROTECTION AND                                                            |  |  |  |  |

Using a partial search on the Treasury Symbol Search feature.

Clicking on the correct TAS from the search results at the bottom of the pop-up will populate the TAS field with the correct format. Furthermore, clicking on the star next to any TAS will highlight the star yellow and "save" it as a "My Favorite" for the user. When the user enters a new RWA in the future, they can click on the star icon (also to the right of the TAS field) and it will display a pull-down menu of all previously saved "Favorite" TAS codes for quick data entry.

#### Multiple Lines of Accounting

If you need to enter multiple lines of accounting on your RWA, go into Edit mode and click the "Add" button on the Accounting Details tab, and cite the appropriate Treasury Symbol and associated data.

While eRETA allows you to enter multiple accounting lines to fund your RWA, GSA's billing system (Pegasys) can only reference one accounting line on your RWA bill per billing cycle. Therefore, if you are entering multiple lines, we encourage you to enter "Acctg Line #X of Y" (e.g. "Acctg Line #1 of 3") as the initial text in the Agency Accounting Data field for each line, since this will be an immediate clue to your Accounts Payable staff that this RWA is funded with multiple accounting strings.

The first accounting line entered will be selected as the one to bill by default. However, selecting the radio button in the "Line to Bill" column and saving this tab will instruct GSA's billing system to bill that line during the next billing cycle(s). Customers are able to change which accounting line is billed as frequently as they want (note that GSA's billing system only bills once per month, on/about the 19th of the month).

|                | Agency Accounting Details                                                   |               |              |              |         |          |              |               |                               |             |  |
|----------------|-----------------------------------------------------------------------------|---------------|--------------|--------------|---------|----------|--------------|---------------|-------------------------------|-------------|--|
| DMER<br>MATION | WR/RWA Number: W1907403 Status: Planning/Estimate Input Code: A Read-Only V |               |              |              |         |          |              |               |                               |             |  |
|                |                                                                             |               |              |              |         |          |              |               |                               | * Required  |  |
| INTING         |                                                                             |               |              |              |         |          |              |               | Print/Expor                   | t Add       |  |
| S              | Mul                                                                         | tiple Account | ing Lines He | elp          | Agen    | cy Acco  | unting Detai | l Line has be | een added successfully.       |             |  |
|                | Line to                                                                     | Created       | Modified     | Treasury     | Fund    | Fund     | Exp Date of  | Authorized    | Agency Accounting Data        | M           |  |
| OMER<br>OVAL   |                                                                             | Dute          | Butt         | Jinbor       | T C G H | ŋpe      | oongruun     |               | Acctg Line 3 of 3: TEST789XYZ |             |  |
| _              | 0                                                                           | 06/23/2020    | 06/23/2020   | 02020202     | 2020    | Multi-   | 09/30/2022   | \$100 000 00  |                               | X           |  |
| MATION         | Ŭ                                                                           |               |              | 022 0921000  |         | Year     |              |               |                               |             |  |
|                |                                                                             |               |              |              |         |          |              |               | Acctg Line 2 of 3: TEST456XYZ |             |  |
| DRIZING        | 0                                                                           | 06/23/2020    | 06/23/2020   | 02020202     | 2020    | Multi-   | 09/30/2021   | \$100.000.00  |                               | 8           |  |
| 15             | Ŭ                                                                           |               |              | 021 1008000  |         | rear     |              |               |                               |             |  |
| -              |                                                                             | -             |              |              |         |          |              |               | Acctg Line 1 of 3: TEST123XYZ |             |  |
| OVAL           | 0                                                                           | 06/23/2020    | 06/23/2020   | 02020202     | 2020    | Annual   | 09/30/2020   | \$121,756.60  |                               | 8           |  |
|                |                                                                             |               |              | 020 0 106000 |         |          |              |               |                               | 11          |  |
|                | Agency                                                                      | Cert Amt:     | \$321,756.60 |              | A       | uthorize | ed Line Amt: | \$321,756.60  |                               |             |  |
|                | 6                                                                           |               |              |              |         |          |              |               | 3 Records found. Displaying p | bage 1 of 1 |  |
|                |                                                                             |               |              |              |         |          |              |               |                               |             |  |
| structions     |                                                                             |               |              |              |         |          |              |               |                               |             |  |

Select line to bill and click "Save" to instruct GSA's billing system (Pegasys) which line to bill from first.

For even more information regarding entering multiple lines of accounting (e.g. common misconceptions, RWA amendments to add additional lines, etc.) click the "Multiple Accounting Lines Help" link on the Accounting Details screen (and shown in the screenshot above).

**BONUS KNOWLEDGE:** The fee structure for Reimbursable Work Authorizations (RWAs) is changing for the first time since 1995. The current 4% + sliding scale fee is being replaced by a simple, single fee based on overall project costs. Several communications have been sent to customers over the past several months, all of which can be found at <a href="http://www.gsa.gov/rwa">www.gsa.gov/rwa</a> on the "Policy & Guidance" page.

Also you might still have time to register for TODAY'S (June 25th) live virtual training session! You can find the link to register at <u>www.gsa.gov/ces</u> or by visiting <u>www.gsa.gov/rwa</u> and going to the "Training" page located on the left navigation pane. If you miss today's session, you may register for our final session which will take place on July 16th.

# DOUBLE BONUS KNOWLEDGE: Training, training and more training!

Visit <u>www.gsa.gov/ereta</u> where you'll find a wealth of training materials including user guides, Quick Tips (like this one), and more. Also we offer one live virtual training session per month, featuring highlights from past eRETA Overview and Advanced sessions. These trainings are held through GSA's Client Enrichment Series and you can register by visiting <u>www.gsa.gov/ces</u> or by clicking the links below!

# • eRETA Digest - Live Virtual Training Session

- July 14: 1-2:30pm (eastern)
- August 11: 1-2:30pm (eastern)